## Postup získání testovacího certifikátu Postsignum

Dokument popisuje postup vyplnění on-line žádosti o vydání testovacího certifikátu Postsignum, který slouží k autentizaci volání webových služeb IS DMVS na INT1.

1. Žádost o certifikát vygeneruje uživatel na tomto odkazu: https://www.postsignum.cz/online\_generovani\_zadosti.html

| 💛 PostSignum                        | Úvodní stránka                                                                                                    | 🛏 Česky אד English<br>Úvodní stránka   <u>Certifikát Online</u>   <u>Zákaznický portál</u>   <u>Zákaznická podpora</u>   🍌 Kontakty |                                                                                                 |                                          |  |  |
|-------------------------------------|----------------------------------------------------------------------------------------------------|----------------------------------------------------------------------------------------------------|-------------------------------------------------------------------------------------------------|------------------------------------------|--|--|
| <u>Vyhledej</u>                     | » <u>Veřejná správa</u>                                                                                                    | » Firmy a organizace                                                                                                    | » Podnikatelé (OSVČ)                                                                            | » Eyzické osoby                          |  |  |
| Navigace PostSignum                 | » <u>Úvodní stránka</u> » <u>Generování</u>                                                                                       | žádosti o certifikát » On-Line gene                                                                                                 | erování žádosti                                                                                 |                                          |  |  |
| Popis služeb PostSignum             | On-Line generování žádosti o vydání certifikátu                                                                                   |                                                                                                    |                                                                                                 |                                          |  |  |
| Postup pro získání certifikátu      |                                                                                                    |                                                                                                    |                                                                                                 |                                          |  |  |
| Ceník služeb                        |                                                                                                    |                                                                                                    |                                                                                                 |                                          |  |  |
| Dokumenty, návody a jiné soubory    |                                                                                                    |                                                                                                    |                                                                                                 |                                          |  |  |
| Pobočky                             | Generování žádosti o                                                                                                    | certifikát pomocí apl                                                                                                    | ikace iSignum.                                                                                  |                                          |  |  |
| Certifikáty uživatelů               | Po stažení a spuštění aplikace stiskněte tlačítko "Nový", doplňte údaje, vyberte úložiště soukromého klíče (HW zařízení, Operačni |                                                                                                    |                                                                                                 |                                          |  |  |
| Certifikáty a CRL autorit           | systém) a žádost o certifikát ode                                                                                                 | šlete stiskem tlačítka "Odesla                                                                                                    | t žádost".                                                                                      |                                          |  |  |
| Generování žádosti o certifikát     |                                                                                                    |                                                                                                    |                                                                                                 |                                          |  |  |
| On-Line generování žádosti          | Stáhnout 🔾 Ná                                                                                                    | vod 🗅                                                                                                    |                                                                                                 |                                          |  |  |
| Off-Line generování žádosti         | (exe, JMD)                                                                                                    |                                                                                                    |                                                                                                 |                                          |  |  |
| Vydání certifikátu elektronicky     |                                                                                                    |                                                                                                    |                                                                                                 |                                          |  |  |
| Obnova certifikátu                  | iSignum                                                                                                    | Průvodce vygenerováním ž Prův                                                                                                    | odce vygenerováním žádosti o cert                                                               | tifikāt PostSign                         |  |  |
| Uložení žádosti o certifikát        |                                                                                                    | Tento průvodce Vás provede proce Tento                                                                                              | průvodce Vás provede procesem vygenerov                                                         | vání žádosti o certif                    |  |  |
| Testovací certifikát                | Νονý                                                                                                    | Průvodce nejprve vygeneruje kličc Prův<br>žádost o vystavení certifikátu pro. žádo                                                  | odce nejprve vygeneruje klíčový pár ve zvole<br>st o vystavení certifikátu pro teoto pár. Násle | eném úložisti a vyg<br>edně žádost odečk |  |  |
| Instalace vydaného certifikátu      |                                                                                                    | PostSignum. Je vyžadováno připo) Post:<br>Kaok 1. Svelpční základních in Kaol                                                       | Signum. Je vyžadováno připojení k internetu.                                                    |                                          |  |  |
| Další služby PostSignum             |                                                                                                    | Jméno: Jn                                                                                                    | néno: PostSianum                                                                                |                                          |  |  |
| Programy ke stažení                 | Obnovit                                                                                                    | Emailt                                                                                                    |                                                                                                 |                                          |  |  |
| ■ FAQ                               |                                                                                                    | Tyto informace jsou nepovinné a slo<br>Po odeslání vytisknout souhr                                                                 | rmation                                                                                         | na poboči                                |  |  |
| 🔤 » Generování žádosti o certifikát | Importovat                                                                                                    | Zálohovat privátní klič (poku                                                                                                    | Generovani a odesiani zadosti bylo uspi                                                         | esite. pžistě)                           |  |  |
| 🕞 » Stažení formulářů smluv         |                                                                                                    | Krok 2: Vyber uloziste pro ger                                                                                                    |                                                                                                 |                                          |  |  |
| 🔤 » <u>Certifikát Online</u>        | Nápověda a o aplikaci                                                                                                    | Krok 3: Generování a odeclán                                                                                                    | OK                                                                                              | +Signu                                   |  |  |
| 🔄 » Programy ke stažení             |                                                                                                    | Souhm Souhm Souhm                                                                                                    | uhm: Datum/Date: 13. březen 2013 09:25                                                          | Cogne                                    |  |  |
| Dhova certifikátu                   |                                                                                                    |                                                                                                    | Jméno/Name: PostSignum<br>ID žádosti o certifikát : 1598923192                                  | 1                                        |  |  |
| Casové razítko TSA                  |                                                                                                    |                                                                                                    |                                                                                                 |                                          |  |  |
| » <u>Objednávky produktů</u>        | Česká pošta                                                                                                    | Odeslat žádost                                                                                                    | Odeslat žádost                                                                                  | C                                        |  |  |

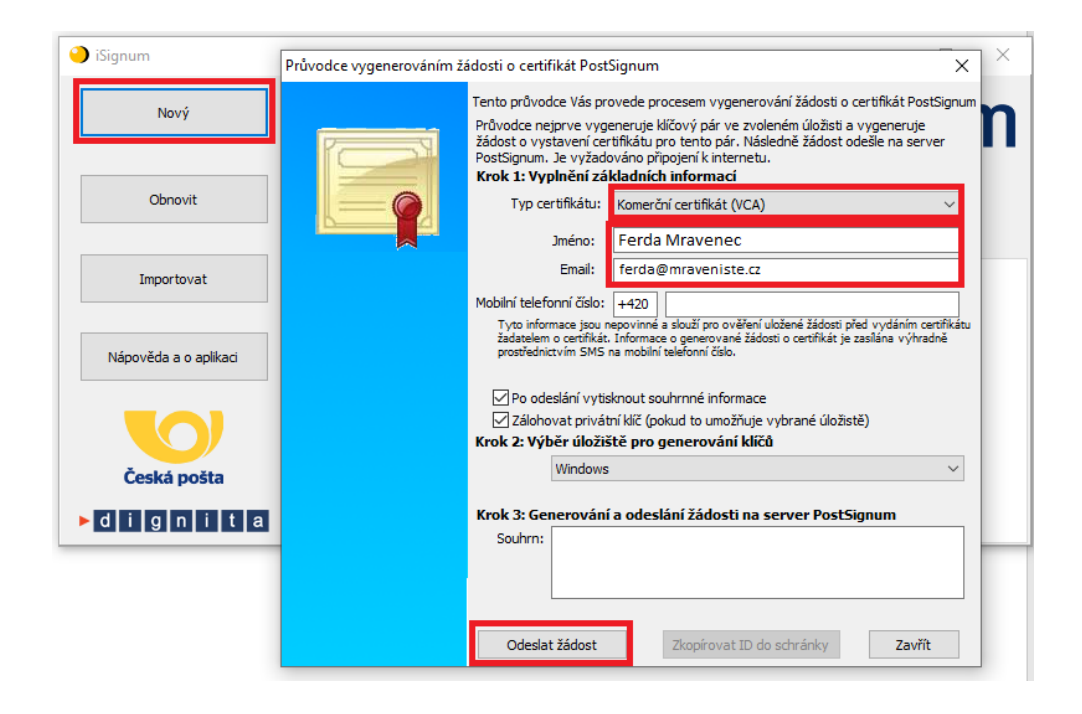

2. Je nutné uložit privátní klíč pro pozdější použití při volání služeb.

|                           |                                                                                                    |                                                                                                    |                     |                           | _                                                  |
|---------------------------|----------------------------------------------------------------------------------------------------|----------------------------------------------------------------------------------------------------|---------------------|---------------------------|----------------------------------------------------|
| Průvodce vygenerováním žá | ádosti o certif                                                                                                    | ikát Posť                                                                                                    | Signum              |                           | ×                                                  |
|                           | Tento průvodce Vás provede procesem vygenerování žádosti o certifikát PostSignum                                                                                                    |                                                                                                    |                     |                           |                                                    |
|                           | Průvodce nejprve vygeneruje klíčový pár ve zvoleném úložisti a vygeneruje<br>žádost o vystavení certifikátu pro tento pár. Následně žádost odešle na server<br>PostSignum. Je vyžadováno připojení k internetu.<br>Krok 1: Vyplnění základních informací |                                                                                                    |                     |                           |                                                    |
|                           | Typ cer                                                                                                    | certifikátu: Komerční certifikát (VCA)                                                                                                    |                     | ~                         |                                                    |
|                           | Jméno:                                                                                                    |                                                                                                    | Ferda Mravenec      |                           |                                                    |
|                           |                                                                                                    | Email:                                                                                                    | ferda@mraveniste.cz |                           |                                                    |
|                           | Mobilní telefo                                                                                                    | nní číslo:                                                                                                    | +420                |                           |                                                    |
|                           | Tyto informace jsou nepovinné a slouží pro ověření uložené žádosti před vydáním ce<br>žadatelem o certifikát. Informace o generované žádosti o certifikát je zasílána výhrad<br>prostřednictvím SMS na mobilní telefonní číslo.                          |                                                                                                    |                     |                           | i před vydáním certifikátu<br>je zasílána výhradně |
|                           | Po odeslání vytisknout souhrnné informace                                                                                                    |                                                                                                    |                     |                           |                                                    |
|                           | Zálohovat privátní klíč (pokud to umožňuje vybrané úložistě)                                                                                                    |                                                                                                    |                     |                           | žistě)                                             |
|                           | KTOK Z: VYD                                                                                                    | er ulozis                                                                                                    | te pro g            | Jenerovani kiicu          |                                                    |
|                           | l                                                                                                    | windows                                                                                                    |                     |                           | ~                                                  |
|                           | Krok 3: Gen                                                                                                    | ierování                                                                                                    | a odesl             | ání žádosti na server Pos | tSignum                                            |
|                           | Souhrn:                                                                                                    | Generováno na PC/Generated on PC: PC123456<br>Uživatel/Username: PC123456.local\ferda.mravenec<br>Privátní klíč byl zálohován do souboru C:\dev\post-signum3.pem |                     |                           |                                                    |
|                           | Instalaci proveď t <u>e pod steiným uživatels</u> kým účtem                                                                                                    |                                                                                                    |                     |                           | s <mark>kým účtem.</mark>                          |
|                           | Odeslat                                                                                                    | žádost                                                                                                    |                     | Zkopírovat ID do schránky | Zavřít                                             |

3. ID žádosti vložit do formuláře v následujícím kroku. https://www.postsignum.cz/testovaci\_certifikat.html

| Druh certifikátu                                             | Komerční serverový certifikát (VCA)                   |  |  |  |  |
|--------------------------------------------------------------|-------------------------------------------------------|--|--|--|--|
| Jméno a přijmení                                             | Ferda Mravenec * Povinné pouze pro osobní certifikáty |  |  |  |  |
| Název certifikátu                                            | Povinné pouze pro systémové certifikáty               |  |  |  |  |
| Organizace, IČ                                               | Ceská republika                                       |  |  |  |  |
| E-mail 1                                                     | ferda@mraveniste.cz *                                 |  |  |  |  |
| E-mail 2                                                     |                                                       |  |  |  |  |
| E-mail 3                                                     |                                                       |  |  |  |  |
| Číslo zaměstnance/OU                                         |                                                       |  |  |  |  |
| Funkce zaměstnance                                           |                                                       |  |  |  |  |
| Adresa<br>(pouze u testovacího<br>certifikátu fyzické osoby) | U Lesa 22                                             |  |  |  |  |
| DNS adresy<br>(pouze u typu komerční<br>doménový certifikát) |                                                       |  |  |  |  |
| Žádost o vydání certifikátu: * (zvolte jednu z možností)     |                                                       |  |  |  |  |
| ID žádosti o certifikát                                      | 013                                                   |  |  |  |  |
| Soubor se žádostí o<br>certifikát:                           | Choose File No file chosen                            |  |  |  |  |

Zákazník odesláním žádosti o DEMO certifikát poskytuje své osobní údaje za účelem poskytnutí DEMO certifikátu. Osobní údaje zákazníka jsou předmětem ochrany osobních údajů podle platných právních předpisů, zejména NAŘÍZENÍ EVROPSKÉHO PARLAMENTU A RADY (EU) 2016/679 ze dne 27. dubna 2016 o ochraně fyzických osob v souvislosti se zpracováním osobních údajů a o volném pohybu těchto údajů a o zrušení směrnice 95/46/ES (obecné nařízení o ochraně osobních údajů) (dále jen "Nařízení GDPR"). Poskytovatel jako správce zpracovává osobní údaje zákazníka, které mu byly poskytnuty zákazníkem v objednávce služeb, a to v nezbytném rozsahu, v listinné a elektronické formě, pouze pro účely související s poskytnutím objednaných služeb, po dobu trvání smluvního vztahu se zákazníkem, a pro účely plnění povinností poskytovatele vyplývajících z právních předpisů a souvisejících s poskytovanými službami (povinná archivace apod.) po dobu delší, je-li odůvodněna dle platných právních předpisů.

Poskytnutí osobních údajů zákazníkem je dobrovolné, v případě neposkytnutí osobních údajů, nelze poskytovat služby, které mají být předmětem objednávky. Osobní údaje budou zpracovávány prostřednictvím zaměstnanců správce osobních údajů, a dále prostřednictvím třetích osob (zpracovatelů) na základě smluv o zpracování osobních údajů nebo jim obdobných za podmínek Nařízení GDPR. Dále mohou být osobní údaje zpřístupněny pouze osobám k tomu oprávněným zákonem. Jiným subjektům osobní údaje předávány nebudou. Osobní údaje budou uchovávány zabezpečeně ve výše uvedených formách. Zákazník má právo přístupu ke svým osobním údajům, právo na opravu nebo výmaz, popřípadě omezení zpracování, jakož i právo na přenositelnost údajů. Jakým způsobem lze tato práva uplatnit a další související informace jsou obsaženy v aktuální verzi dokumentu "Informace o zpracování osobních údajů" na webových stránkách poskytovatele www.ceskaposta.cz a také na vyžádání v písemné formě na kterékoli pobočce poskytovatele.

| <b>Upozornění:</b><br>Do položky E-mail 1 uvájte vždy platnou e-mailovou adresu<br>Na tuto adresu bude odeslán informační e-mail s odkazem | ı.<br>pro stažení DEMO certifikátu.   |  |
|----------------------------------------------------------------------------------------------------|---------------------------------------|--|
| –<br>Žádost o testovací certifikát odešlete k vydání stiskem tlačítka                                                                      | Odeslat žádost o testovací certifikát |  |

## 4. Odeslání žádosti vygeneruje e-mail obsahující odkaz.

Na odkazu z e-mailu:

|                                  |                                                                                                    |                        |                                     |                                         | 🖿 Česky 🚟 English                |
|----------------------------------|----------------------------------------------------------------------------------------------------|------------------------|-------------------------------------|-----------------------------------------|----------------------------------|
| V PostSignum                     | <u>Úvodní stránk</u>                                                                                                    | a   <u>Certifiká</u>   | it Online   Z                       | <u>ákaznický portál</u>   <u>Zákazn</u> | <u>ická podpora</u>   🥠 Kontakty |
| <u>Vyhledej</u>                  | » <u>Veřejná správa</u>                                                                                                    | <mark>» Firmy a</mark> | <u>organizace</u>                   | » Podnikatelé (OSVČ)                    | » Fyzické osoby                  |
| Navigace PostSignum              | » <u>Úvodní stránka</u> » <u>Generování žádosti o certifikát</u> » Testovací certifikát                                                                                                    |                        |                                     |                                         |                                  |
| Popis služeb PostSignum          | Žádost o vydání testovacího certifikátu                                                                                                    |                        |                                     |                                         |                                  |
| Postup pro získání certifikátu   |                                                                                                    |                        |                                     |                                         |                                  |
| Ceník služeb                     |                                                                                                    |                        |                                     |                                         |                                  |
| Dokumenty, návody a jiné soubory | Žádost o vydání DEMO certifikátu byla odeslána. Doba vystavení DEMO certifikátu je 10 minut od odeslání této žádosti. Pokud čekáte na DEMO certifikát déle, kontaktujte zákaznickou podporu. |                        |                                     |                                         |                                  |
| Pobočky                          |                                                                                                    |                        |                                     |                                         |                                  |
| Certifikáty uživatelů            |                                                                                                    |                        |                                     |                                         |                                  |
| Certifikáty a CRL autorit        |                                                                                                    |                        |                                     |                                         |                                  |
| Generování žádosti o certifikát  | Čas odeslání žádosti                                                                                                    |                        | 2023-01-31 15:14:45                 |                                         |                                  |
| On-Line generování žádosti       | Druh certifikátu                                                                                                    |                        | Komerční serverový certifikát (VCA) |                                         |                                  |
| Off-Line generování žádosti      | Vydaný certifikát                                                                                                    |                        | Uložit jako DE                      | R Uložit jako PEM                       |                                  |
| Vydání certifikátu elektronicky  |                                                                                                    |                        |                                     |                                         |                                  |
| Obnova certifikátu               |                                                                                                    |                        |                                     |                                         |                                  |
| Uložení žádosti o certifikát     | Zneplatnění vydaného certifikátu:                                                                                                    |                        |                                     |                                         |                                  |
| Testovací certifikát             |                                                                                                    |                        |                                     |                                         |                                  |
| Instalace vydaného certifikátu   |                                                                                                    |                        |                                     |                                         |                                  |
| Další služby PostSignum          | Zneplatnit DEMO certifikát                                                                                                    |                        |                                     |                                         |                                  |
| Programy ke stažení              | Certifikáty DEMO autorit ke stažení                                                                                                    |                        |                                     |                                         |                                  |
| FAQ                              |                                                                                                    |                        |                                     |                                         |                                  |
|                                  | Soubory s certifikáty autorit DEMO PostSignum Root QCA 4:                                                                                                    |                        |                                     |                                         |                                  |
| Stažaní formulážů opluv          | DER DEM                                                                                                    | kořenová certif        | ikační autorita DEI                 | MO PostSianum Root OCA 4                |                                  |
| » <u>Stazem formularu smluv</u>  |                                                                                                    | 1 101 /                |                                     |                                         |                                  |
|                                  | DER PEM                                                                                                    | kvalifikovaná c        | ertifikacni autorita                | DEMO PostSignum Qualified CA 4          |                                  |
| » Obnova certifikátu             | 🖹 <u>DER</u> 🖺 <u>PEM</u>                                                                                                    | kvalifikovaná c        | ertifikační autorita                | DEMO PostSignum Qualified CA 5          |                                  |
| <u>Časové razítko TSA</u>        | DER PEM                                                                                                    | komerční certif        | ikační autorita DEI                 | MO PostSignum Public CA 4               |                                  |
| 🃸 » <u>Objednávky produktů</u>   | DER PEM                                                                                                    | komerční certif        | îkační autorita DEI                 | MO PostSignum Public CA 5               |                                  |

## 5. Uložit podepsaný certifikát jako .pem pro nahrání do portálu IS DMVS.

Stránka sice nabízí "Uložit jako PEM", ale jediná povolená přípona je \*.crt. Protože portál DMVS naopak vyžaduje příponu .pem, je třeba soubor ručně přejmenovat. Jde o shodný formát, na funkčnost to nemá vliv.